# 瞭解SDA無線上的動態SGT/L2VNID分配

| 目錄          | 录               |  |
|-------------|-----------------|--|
| <u>簡介</u>   |                 |  |
| <u>必要條件</u> | <u> </u>        |  |
| <u>需求</u>   | <u></u>         |  |
| <u>採用</u> 5 | <u>利元件</u>      |  |
| <u>背景資調</u> | <u>そ</u> 訊      |  |
| <u>拓撲</u>   |                 |  |
| <u>組態</u>   |                 |  |
| <u>驗證</u>   |                 |  |
| <u>ISE驗</u> | <u>·驗證</u>      |  |
| <u>WLC</u>  | <u>C驗證</u>      |  |
| <u>交換</u> 知 | <u> 奥矩陣EN驗證</u> |  |
| <u>封包</u>   | <u>回驗證</u>      |  |

## 簡介

本文檔介紹在啟用交換矩陣的無線802.1x SSID上動態SGT和L2VNID分配的過程。

必要條件

## 需求

思科建議您瞭解以下主題:

- 遠端驗證撥入使用者服務(RADIUS)
- 無線LAN控制器(WLC)
- 身分識別服務引擎 (ISE)
- 安全組標籤(SGT)
- L2VNID(第2層虛擬網路識別符號)
- 支援SD訪問交換矩陣的無線(SDA少)
- Locator/ID Separation Protocol (LISP)
- 虛擬可擴充區域網路(VXLAN)
- 光纖控制平面(CP)和邊緣節點(EN)
- Catalyst Center (CatC,之前稱為Cisco DNA Center)

採用元件

WLC 9800 Cisco IOS® XE版本17.6.4

Cisco IOS® XE

ISE版本2.7

CatC版本2.3.5.6

本文中的資訊是根據特定實驗室環境內的裝置所建立。文中使用到的所有裝置皆從已清除(預設))的組態來啟動。如果您的網路運作中,請確保您瞭解任何指令可能造成的影響。

## 背景資訊

SD-Access的關鍵方面之一是透過Scalable Groups實現的VN中的微分段。

SGT可以按照支援交換矩陣的WLAN或SSID靜態分配(雖然它們不同,但它們的差異不會影響本文 檔的主要目標,因此我們可互換使用兩個含義相同的術語以增強可讀性)。但是,在許多實際部署 中,通常有連線到同一WLAN的使用者需要一組不同的策略或網路設定。此外,在某些情況下,需 要為同一交換矩陣WLAN內的特定客戶端分配不同的IP地址,以便為其應用基於IP的特定策略或滿 足公司的IP編址要求。L2VNID(第2層虛擬網路識別符號)是FEW基礎架構用於將無線使用者放置 在不同子網範圍內的引數。存取點將VxLAN報頭中的L2VNID傳送到交換矩陣邊緣節點將其與相應的L2 VLAN關聯。

為了在同一WLAN中實現此粒度,使用動態SGT和/或L2VNID分配。WLC收集終端的身份資訊,將 其傳送到ISE進行身份驗證,ISE使用它來匹配要應用於此客戶端的正確策略,並在身份驗證成功後 返回SGT和/或L2VNID資訊。

## 拓撲

為了瞭解此過程的工作原理,我們使用本實驗拓撲製作了一個示例:

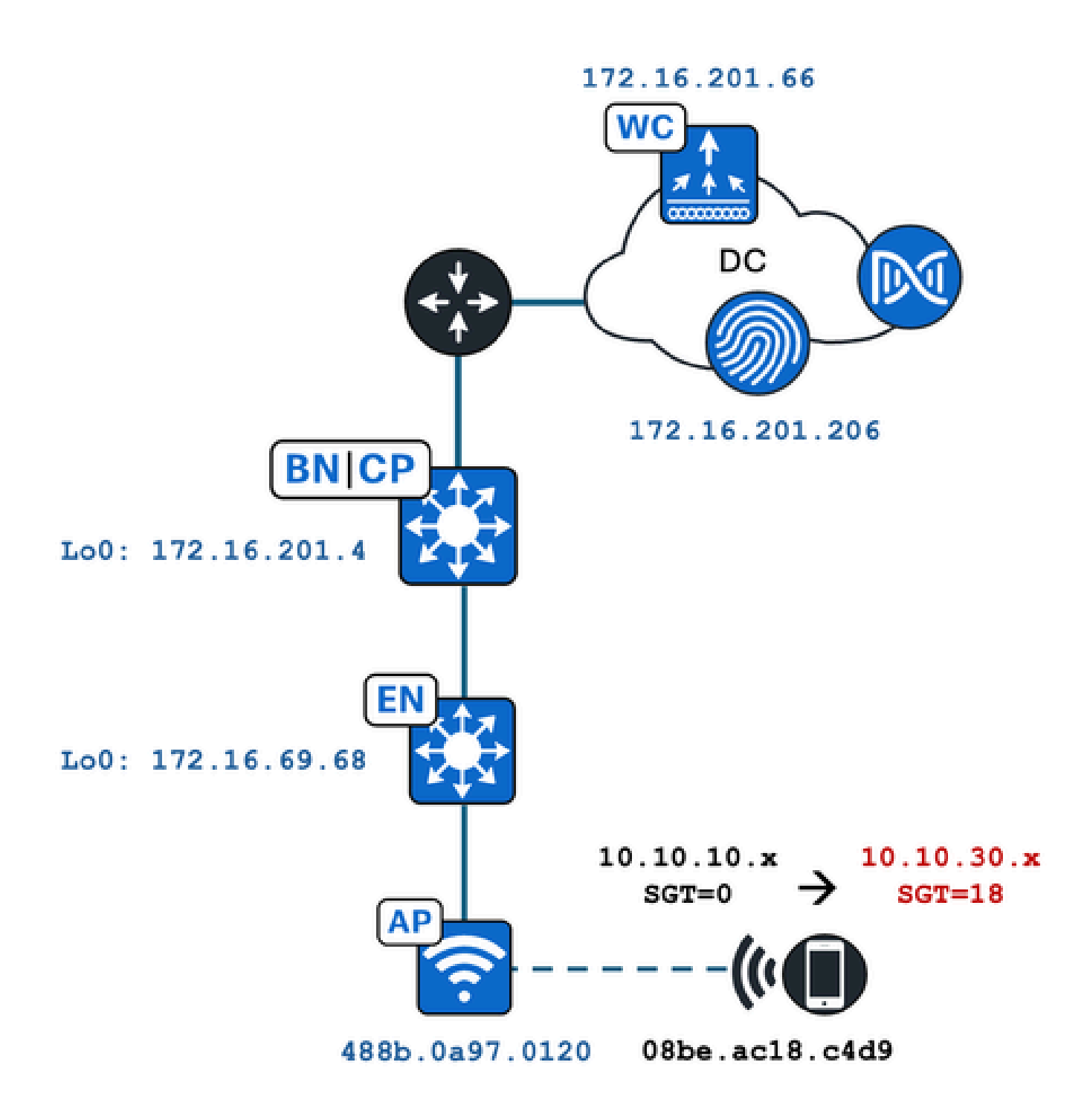

在本示例中,WLAN使用以下命令靜態配置:

- L2VNID = 8198 / IP池名稱= Pegasus\_Read\_Only ---> VLAN 1030 (10.10.10.x)
- 無SGT

連線的無線使用者端會動態取得下列引數:

- L2VNID = 8199 / IP池名稱= 10\_10\_30\_0-READONLY\_VN ---> VLAN 1031 (10.10.30.x)
- SGT = 18

組態

首先,我們需要確定相關的WLAN並檢查其配置方式。本例中使用的是「TC2E-druedahe-802.1x」 SSID。在本文檔進行密文時,SDA僅透過CatC受支援,因此我們必須檢查其中配置了什麼配置。 在Provision/SD-Access/Fabric Sites/<specific Fabric site>/Host Onboarding/Wireless SSIDs下:

| Fabric Infrastruct | ure Host Ont   | poarding           |                              |                                    |                                                                 |   | More Actio                                        |
|--------------------|----------------|--------------------|------------------------------|------------------------------------|-----------------------------------------------------------------|---|---------------------------------------------------|
| Authentication     | Virtual Networ | ks Wirele          | ss SSIDs                     | Port Assignm                       | ent                                                             |   |                                                   |
| Enable Wireless M  | lticast        |                    |                              |                                    |                                                                 |   |                                                   |
|                    |                |                    |                              |                                    |                                                                 |   | -                                                 |
|                    |                |                    |                              |                                    |                                                                 |   | -                                                 |
| SSID Name          |                | Туре               | Security                     | Traffic<br>Type                    | Address Pool                                                    |   | Scalable Group 🌖                                  |
| SSID Name          | ne-PSK         | Type<br>Enterprise | Security<br>WPA2<br>Personal | Traffic<br>Type<br>Voice +<br>Data | Address Pool<br>Choose Pool<br>Pegasus_Read_Only                | ~ | Scalable Group  Assign SGT No Scalable group asso |
| SSID Name          | ne-PSK         | Type<br>Enterprise | Security<br>WPA2<br>Personal | Traffic<br>Type<br>Voice +<br>Data | Address Pool<br>Choose Pool<br>Pegasus_Read_Only<br>Choose Pool | ~ | Scalable Group                                    |

SSID對映了名為「Pegasus\_Read\_Only」的IP池,並且沒有靜態分配SGT,這意味著SGT=0。這 意味著,如果無線客戶端成功連線和身份驗證而未通過ISE傳送任何屬性返回進行動態分配,則這 是無線客戶端設定。

動態指定的池必須存在於WLC配置之前。這可以透過在CatC的虛擬網路中將IP池增加為「Wireless Pool」來完成:

| VLAN Name 🔺 | IP Address Pool | VLAN ID | Layer 2 VNID 🕕 | Traffic Type | Security Group | Wireless Pool |
|-------------|-----------------|---------|----------------|--------------|----------------|---------------|
| 10_10LY_VN  | 11777           | 1031    | 8199           | Data         | -              | Enabled       |

在WLC GUI中的Configuration/Wireless/Fabric下,此設定反映以下方式:

| lyst 9800 | -CL Wireless Controlle | ər             | Welcome dnacadmin<br>Last login 11/28/2023 19:08:26 |
|-----------|------------------------|----------------|-----------------------------------------------------|
| Configura | ation > Wireless > Fab | pric           |                                                     |
| General   | Control Plane Profile  | es             |                                                     |
| Fabr      | ic Status              | BLED           |                                                     |
| Fa        | bric VNID Mapping      |                |                                                     |
| +         | - Add × Delete         |                |                                                     |
| L2 V      | NID "Contains" 819 🗙 🏋 |                |                                                     |
|           | Name                   | ▼ L2 VNID      | Y L3 VNID                                           |
|           | Pegasus_APs            | 8196           | 4097                                                |
|           | Pegasus_Read_Only      | 8198           | 0                                                   |
|           | 10_10_30_0-READONLY_VN | 8199           | 0                                                   |
| н         | < 1 ► ► 10 ▼           | items per page |                                                     |

「Pegasus\_Read\_Only」池相當於8198 L2VNID,我們希望我們的客戶端位於8199 L2VNID上,這 意味著ISE需要通知WLC為此客戶端使用「10\_10\_30\_0-READONLY\_VN」池。請記得,WLC沒有 保留光纖VLAN的任何配置。它只知道L2VNID。然後,每個對映到SDA交換矩陣EN中的特定 VLAN。

## 驗證

所報告的涉及SGT/L2VNID動態分配問題的症狀為:

- 1. 在連線到特定WLAN的無線客戶端上未實施SG策略。(動態SGT分配問題)。
- 2. 無線客戶端未通過DHCP獲取IP地址,或者未從特定WLAN的所需子網範圍獲取IP地址。(動 態L2VNID分配問題)。

現在描述了在這個過程中每個相關節點的驗證。

### ISE驗證

起點是ISE。轉到ISE GUI的Operation/RADIUS/Live Logs/下並使用無線客戶端MAC地址作為

Endpoint ID欄位中的過濾器,然後點選Details圖示:

| sco Ide   | ntity Services Engine      | Home + Contex    | t Visibility | Operations     F    | Policy   Administ   | ration + Work Centers |         |                  |                 | 1 License                   |
|-----------|----------------------------|------------------|--------------|---------------------|---------------------|-----------------------|---------|------------------|-----------------|-----------------------------|
| - RADIUS  | Threat-Centric NAC Live L  | .ogs + TACACS    | Troubleshoot | Adaptive Netwo      | ork Control Reports | \$                    |         |                  |                 | Click here to do visibility |
| Live Logs | Live Sessions              |                  |              |                     |                     |                       |         |                  |                 |                             |
|           | Misconfig                  | ured Supplicants | Misc         | onfigured Network E | Devices ()          | RADIUS Drops 🛛        |         | Client Stopped I | Responding 🚯    | Repeat Cou                  |
|           |                            | 0                |              | 0                   |                     | 1                     |         | C                | )               | 0                           |
|           |                            |                  |              |                     |                     |                       |         | Refresh          | Every 10 second | s V Show Latest 100 re      |
| C Refres  | h OReset Repeat Count      | ts 🔮 Export To 🕶 |              |                     |                     |                       |         |                  |                 |                             |
| Tin       | ne                         | Status           | Details      | Repeat Count        | Identity            | Endpoint ID           |         | Endpoint P       | Authenticat     | Authorization Profiles      |
| ×         |                            | *                | /            | •                   | Identity            | 08:BE:AC:18           | C4:D9 × | Endpoint Prof    | Authentication  | Authorization Profiles      |
| No        | / 28, 2023 07:19:52.040 PM | 0                | 0            | 0                   | druedahe            | 08:BE:AC:18:          | C4:D9   | Microsoft-W      | TC2E-Wirele     | TC2E-8021X                  |
| No        | / 28, 2023 07:19:52.009 PM |                  | ò            |                     | druedahe            | 08:BE:AC:18:          | C4:D9   | Microsoft-W      | TC2E-Wirele     | TC2E-8021X                  |

然後它會開啟另一個包含驗證詳細資訊的標籤。我們主要關注兩部分,概述和結果:

| Overview              |                                        |  |  |  |  |
|-----------------------|----------------------------------------|--|--|--|--|
| Event                 | 5200 Authentication succeeded          |  |  |  |  |
| Username              | druedahe                               |  |  |  |  |
| Endpoint Id           | 08:BE:AC:18:C4:D9                      |  |  |  |  |
| Endpoint Profile      | Microsoft-Workstation                  |  |  |  |  |
| Authentication Policy | TC2E-Wireless >> Authentication Rule 1 |  |  |  |  |
| Authorization Policy  | TC2E-Wireless >> Authorization Rule 1  |  |  |  |  |
| Authorization Result  | TC2E-8021X                             |  |  |  |  |

Overview顯示對此無線客戶端身份驗證使用的是預期策略還是期望策略。如果不是,則需要重新檢 視ISE策略配置,但這超出了本文檔的範圍。

結果顯示ISE向WLC返回的內容。目標是動態分配SGT和L2VNID,因此這些資料必須包含在這裡 ,並且它是。請注意兩點:

1. L2VNID名稱作為「Tunnel-Private-Group-ID」屬性傳送。ISE必須返回名稱(10\_10\_30\_0-READONLY\_VN)而不是ID (8199)。

2. SGT作為「cisco-av-pair」傳送。在cts:security-group-tag屬性中,請注意SGT值以十六進位制 (12)表示,而非ascii (18),但它們相同。TC2E\_Learers是ISE內部的SGT名稱。

### WLC驗證

在WLC中,我們可以使用show wireless fabric client summary命令檢查客戶端狀態,並使用show wireless fabric summary按兩下確認交換矩陣配置和存在動態分配的L2VNID:

| <#root>                                             |                          |                |            |                                     |                                           |
|-----------------------------------------------------|--------------------------|----------------|------------|-------------------------------------|-------------------------------------------|
| eWLC#                                               |                          |                |            |                                     |                                           |
| show wireless fabr                                  | ic client sum            | mary           |            |                                     |                                           |
| Number of Fabric C                                  | lients : 1               |                |            |                                     |                                           |
| MAC Address AP                                      | Name                     |                | WLAN State | Protocol Method                     | L2 VNID                                   |
| 08be.ac18.c4d9 DNA                                  | 12-AP-01                 |                | 19 Run     | 11ac Dot1x                          |                                           |
| 8199                                                |                          |                |            |                                     |                                           |
| 172.16.69.6                                         | 8                        |                |            |                                     |                                           |
|                                                     |                          |                |            |                                     |                                           |
| <#root>                                             |                          |                |            |                                     |                                           |
| eWLC4#                                              |                          |                |            |                                     |                                           |
| show wireless fabr                                  | ic summary               |                |            |                                     |                                           |
| Fabric Status                                       | : Enabled                |                |            |                                     |                                           |
| Control-plane:<br>Name                              |                          | IP-address     | Кеу        | Sta                                 | tus                                       |
| default-control-pl                                  | ane                      | 172.16.201.4   | f9afa1     | Up                                  |                                           |
| Fabric VNID Mappin<br>Name                          | g:<br>L2-VNID            | L3-VNID        | IP Address | Subnet                              | Control plane r                           |
| Pegasus_APs<br>Pegasus_Extended<br>Pegasus_Read_On1 | 8196<br>  8207<br>y 8198 | 4097<br>0<br>0 | 10.10.99.0 | 255.255.255.0<br>0.0.0.0<br>0.0.0.0 | default-cont<br>default-cor<br>default-co |
| 10_10_30_0-READONL                                  | Y_VN                     |                |            |                                     |                                           |
| 8199                                                |                          |                |            |                                     |                                           |
| 0                                                   |                          |                | 0.0.0      | default-control-plane               |                                           |

如果期望的資訊未反映出來,我們可以在WLC中啟用無線客戶端MAC地址的RA跟蹤,以準確檢視

從ISE接收的資料。有關如何獲取特定客戶端的RA Traces輸出的資訊,請參閱以下文檔:

https://www.cisco.com/c/en/us/td/docs/wireless/controller/9800/17-6/configguide/b wl 17 6 cg/m debug ra ewlc.html?bookSearch=true

在客戶端的RA Trace輸出中,ISE傳送的屬性在RADIUS Access-Accept資料包中傳輸:

<#root>

{wncd\_x\_R0-0}{1}: [radius] [21860]: (info): RADIUS: Received from id 1812/14 172.16.201.206:0,

Access-Accept

| , len 425                    |              |                          |                      |                       |                                              |                |         |                       |
|------------------------------|--------------|--------------------------|----------------------|-----------------------|----------------------------------------------|----------------|---------|-----------------------|
| {wncd_x_R0-0}{1}:            | [radius]     | [21860]:                 | (info):              | RADIUS:               | authenticator c6 ac                          | 95 5c          | 95 22   | ea b6 - 21 7d 8a f    |
| {wncd_x_R0-0}{1}:            | [radius]     | [21860]:                 | (info):              | RADIUS:               | User-Name                                    | [1]            | 10      | "druedahe"            |
| {wncd_x_R0-0}{1}:            | [radius]     | [21860]:                 | (info):              | RADIUS:               | Class                                        | [25]           | 53      |                       |
| {wncd_x_R0-0}{1}:            | [radius]     | [21860]:                 | (info):              | 01:                   |                                              |                |         |                       |
| {wncd_x_R0-0}{1}:            | [radius]     | [21860]:                 | (info):              | RADIUS:               | Tunnel-Type                                  | [64]           | 6       | VLAN                  |
| {wncd_x_R0-0}{1}:            | [radius]     | [21860]:                 | (info):              | 01:                   |                                              |                |         |                       |
| {wncd_x_R0-0}{1}:            | [radius]     | [21860]:                 | (info):              | RADIUS:               | Tunnel-Medium-Type                           | [65]           | 6       | ALL_802               |
| {wncd_x_R0-0}{1}:            | [radius]     | [21860]:                 | (info):              | RADIUS:               | EAP-Message                                  | [79]           | 6       |                       |
| {wncd_x_R0-0}{1}:            | [radius]     | [21860]:                 | (info):              | RADIUS:               | Message-Authenticat                          | or[80]         | 18      |                       |
| {wncd_x_R0-0}{1}:            | [radius]     | [21860]:                 | (info):              | 01:                   |                                              |                |         |                       |
| {wncd_x_R0-0}{1}:            | [radius]     | [21860]:                 | (info):              | RADIUS:               |                                              |                |         |                       |
| Tunnel-Private-Gro           | oup-Id[81]   | ] 25 '                   | 10_10_3              | 0_0-READO             | NLY_VN"                                      |                |         |                       |
| <pre>{wncd x R0-0}{1}:</pre> | [radius]     | [21860]:                 | (info):              | RADIUS:               | EAP-Kev-Name                                 | ۲ <u>10</u> 21 | 67      | *                     |
| {wncd x R0-0}{1}:            | [radius]     | [21860]:                 | (info):              | RADIUS:               | Vendor. Cisco                                | [26]           | 38      |                       |
| {wncd_x_R0-0}{1}:            | [radius]     | [21860]:                 | (info):              | RADIUS:               | ,,                                           | L ]            |         |                       |
| Cisco AVpair                 | [1]          | 32 "cts:                 | securit              | y-group-ta            | ag=0012-01"                                  |                |         |                       |
| {wncd x R0-0}{1}:            | [radius]     | [21860]:                 | (info):              | RADTUS:               | Vendor. Cisco                                | [26]           | 34      |                       |
| {wncd_x_R0-0}{1}:            | [radius]     | [21860]:                 | (info):              | RADIUS:               | ,                                            | [=0]           |         |                       |
| Cisco AVpair                 | [1]          | 28 "cts:                 | sgt-nam              | e=TC2E_Lea            | arners"                                      |                |         |                       |
| {wncd_x_R0-0}{1}:            | [radius]     | [21860]:                 | (info):              | RADIUS:               | Vendor, Cisco                                | [26]           | 26      |                       |
| {wncd_x_R0-0}{1}:            | [radius]     | [21860]:                 | (info):              | RADIUS:               | Cisco AVpair                                 | [1]            | 20      | "cts:vn=READONLY_V    |
| {wncd_x_R0-0}{1}:            | [radius]     | [21860]:                 | (info):              | RADIUS:               | Vendor, Microsoft                            | [26]           | 58      |                       |
|                              |              | -1 [21960]               |                      |                       |                                              | 0000-1         | llaama  | wa duuadaha waasi.    |
| $\{WnCd_X_KU-U\}\{I\}:$      | Lepm-mis     | C] [21860]<br>c] [21860] | ]: (1NTO<br>]: (info | ): [U8De.<br>): [08be | ac18.c4d9:capwap_900<br>ac18.c4d9:capwap_900 | 0000aj         |         | ame aruedane received |
|                              | Lehin-in 120 | C] [21000]               | 1. (1110             | J. LOODE.             | ac10.C409.Capwap_900                         | ooouaj         |         |                       |
| {wncd_x_R0-0}{1}:            | [auth-mg     | r] [21860]               | ]: (info             | ): [08be.             | ac18.c4d9:capwap_900                         | 0000a]         | User I  | Profile applied suc   |
| {wncd_x_R0-0}{1}:            | [client-a    | auth] [218               | 860]: (n             | ote): MAC             | : 08be.ac18.c4d9 AD                          | D MOBI         | LE sent | t. Client state fla   |

然後,WLC將SGT和L2VNID資訊傳送到:

1. 透過CAPWAP (無線存取點的控制和調配)的存取點(AP)。

2. 透過LISP的交換矩陣CP。

交換矩陣CP然後透過LISP將SGT值傳送到連線AP的交換矩陣EN。

#### 交換矩陣EN驗證

下一步是驗證交換矩陣EN是否反映動態接收的資訊。show vlan命令確認與L2VNID 8199關聯的 VLAN:

active

active

<#root>

EDGE-01#

show vlan | i 819

1028 Pegasus\_APs
1030 Pegasus\_Read\_Only

Tu0:8196, Gi1/0/4, Gi1/0/5, Gi1/0/6, Gi1/0/10, Gi1/0/18 Tu0:8198, Gi1/0/15

1031 10\_10\_30\_0-READONLY\_VN

active

#### Tu0:8199

, Gi1/0/1, Gi1/0/2, Gi1/0/9

#### 我們可以看到L2VNID 8199對映到VLAN 1031。

並且,如果無線客戶端位於所需的VLAN上,則會顯示show device-tracking database mac <mac address> :

#### <#root>

EDGE-01#

show device-tracking database mac 08be.ac18.c4d9

Load for five secs: 1%/0%; one minute: 1%; five minutes: 1% Time source is NTP, 15:16:09.219 UTC Thu Nov 23 2023 Codes: L - Local, S - Static, ND - Neighbor Discovery, ARP - Address Resolution Protocol, DH4 - IPv4 DH Preflevel flags (prlvl): 0001:MAC and LLA match 0002:Orig trunk 0004:Orig access 0008:Orig trusted trunk 0010:Orig trusted access 0020:DHCP assigned 0040:Cga authenticated 0080:Cert authenticated 0100:Statically assigned

Network Layer Address Link Layer Address Interface vlan prlvl age state macDB has 0 entries for mac 08be.ac18.c4d9,vlan 1028, 0 dynamic macDB has 2 entries for mac 08be.ac18.c4d9,vlan 1030, 0 dynamic DH4

10.10.30.12

08be.ac18.c4d9

Ac1

1031

0025 96s REACHABLE 147 s try 0(691033 s)

最後,show cts role-based sgt-map vrf <vrf name> all 命令提供分配給客戶端的SGT值。在本例中 ,VLAN 1031是「READONLY\_VN」 VRF的一部分:

<#root>

EDGE-01#

show cts role-based sgt-map vrf READONLY\_VN all

Load for five secs: 1%/0%; one minute: 1%; five minutes: 1%Time source is NTP, 10:54:01.496 UTC Fri Dec 1 2023

Active IPv4-SGT Bindings Information

IP Address SGT Source

10.10.30.12

#### 18

LOCAL 10.10.30.14 4 LOCAL

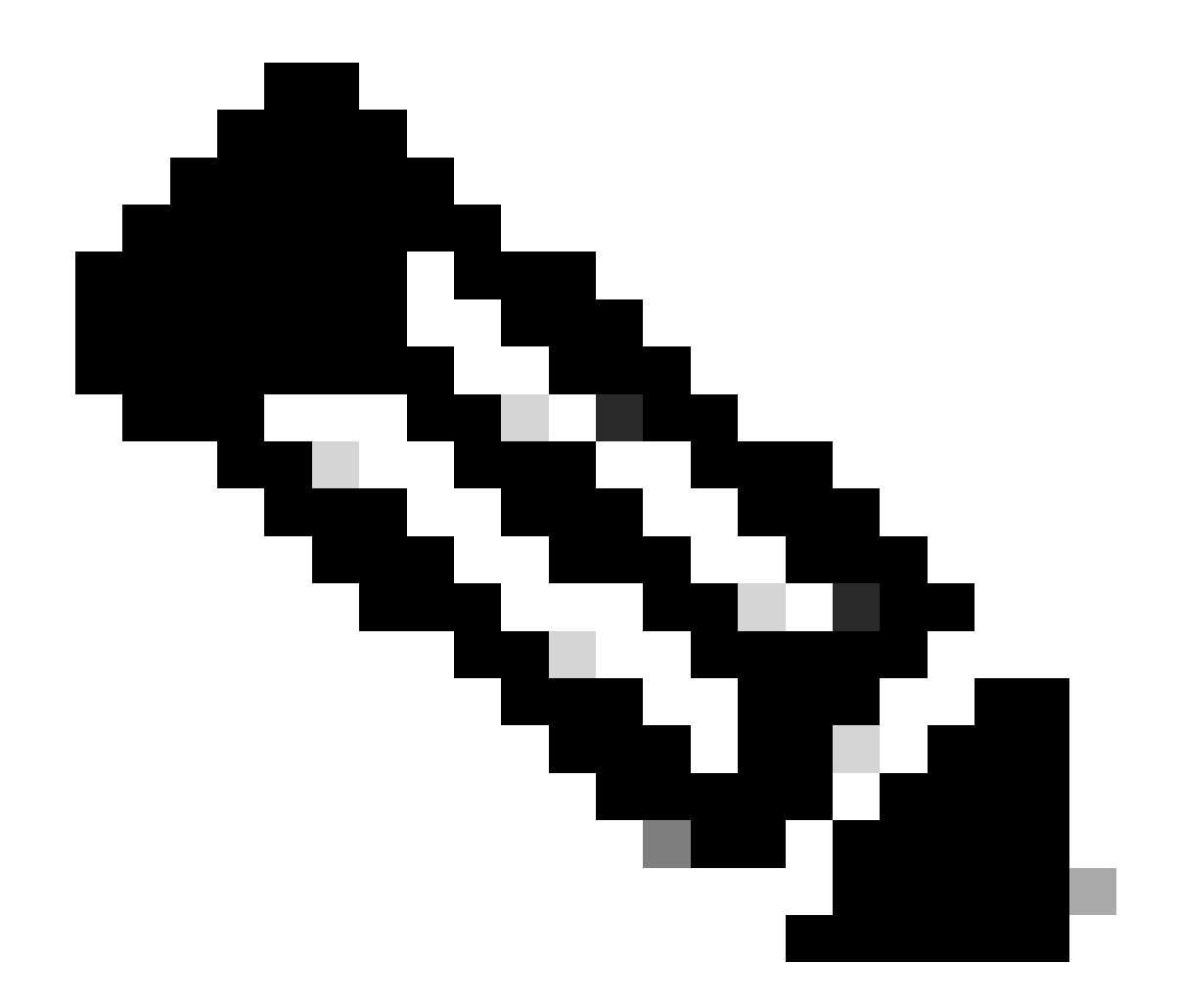

注意:在適用於無線客戶端的SDA交換矩陣(例如適用於有線客戶端)中,Cisco TrustSec (CTS)策略實施由EN進行,而不是AP或WLC。

這樣,EN可以應用為指定SGT配置的策略。

如果這些輸出填充不正確,我們可以使用EN中的debug lisp control-plane all命令檢查其是否收到來 自WLC的LISP通知:

<#root>

378879: Nov 28 18:49:51.376: [MS] LISP: Session VRF default, Local 172.16.69.68, Peer 172.16.201.4:434

wlc mapping-notification

for IID 8199 EID 08be.ac18.c4d9/48 (state: Up, RX 0, TX 0). 378880: Nov 28 18:49:51.376: [XTR] LISP-0 IID 8199 MAC: Map Server 172.16.201.4,

WLC Map-Notify for EID 08be.ac18.c4d9

has 0 Host IP records, TTL=1440.

378881: Nov 28 18:49:51.376: [XTR] LISP-0 IID 8199: WLC entry prefix 08be.ac18.c4d9/48 client, Created. 378888: Nov 28 18:49:51.377: [XTR] LISP-0 IID 8199 MAC:

SISF event

scheduled Add of client MAC 08be.ac18.c4d9.
378889: Nov 28 18:49:51.377: [XTR] LISP: MAC,

SISF L2 table event CREATED for 08be.ac18.c4d9 in Vlan 1031

, IfNum 92, old IfNum 0, tunnel ifNum 89.

請注意,LISP通知首先由CP接收,然後由CP將其轉發給EN。SISF或裝置跟蹤條目是在收到此 LISP通知時建立的,這是該過程的一個重要部分。您也可以檢視以下通知:

#### <#root>

EDGE-01#

show lisp instance-id 8199 ethernet database wlc clients detail

Load for five secs: 1%/0%; one minute: 1%; five minutes: 1% Time source is NTP, 21:23:31.737 UTC Wed Nov 29 2023

WLC clients/access-points information for router lisp 0 IID

8199

| Hardware Address: | 08be.ac18.c4d9                                  |
|-------------------|-------------------------------------------------|
| Type:             | client                                          |
| Sources:          | 1                                               |
| Tunnel Update:    | Signalled                                       |
| Source MS:        | 172.16.201.4                                    |
| RLOC:             | 172.16.69.68                                    |
| Up time:          | 00:01:09                                        |
| Metadata length:  | 34                                              |
| Metadata (hex):   | 00 01 00 22 00 01 00 0C 0A 0A 63 0B 00 00 10 01 |
|                   | 00 02 00 06 00                                  |

12

00 03 00 0C 00 00 00 00 65 67 AB 7B

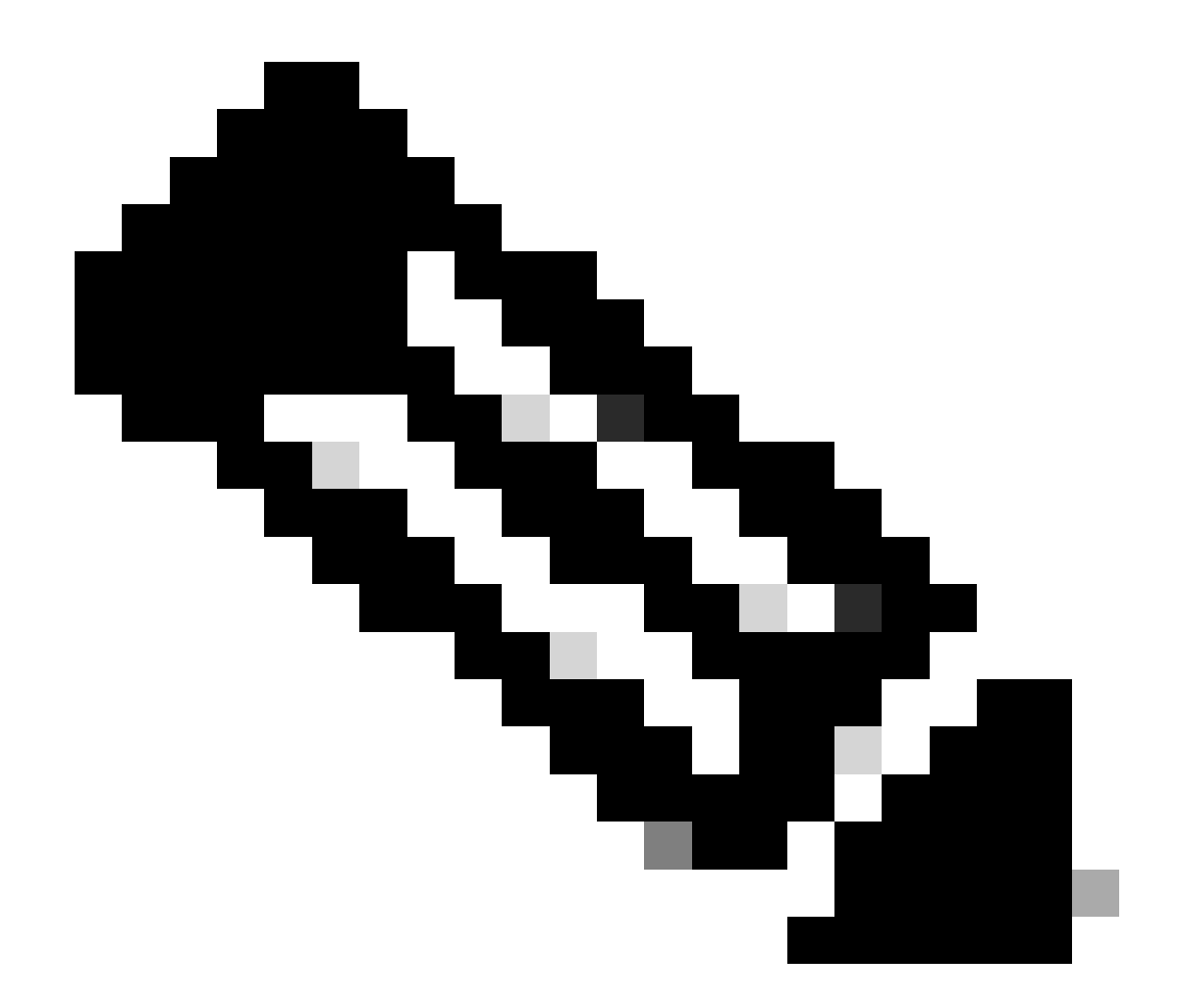

注意:後設資料部分中突出顯示的值12是我們最初打算分配的SGT 18的十六進製版本。這 證實了整個過程是正確完成的。

## 封包驗證

作為最後確認步驟,我們還可以使用EN交換機中的嵌入式資料包捕獲(EPC)工具,檢視此客戶端的 資料包如何透過AP傳輸。有關如何透過EPC獲取捕獲檔案的資訊,請參閱:

https://www.cisco.com/c/en/us/td/docs/switches/lan/catalyst9300/software/release/17-3/configuration\_guide/nmgmt/b\_173\_nmgmt\_9300\_cg/configuring\_packet\_capture.html

在本範例中,對閘道的ping是在無線使用者端本身中啟動:

| 📕 icmp |             |                            |             |             |                  |                 |              |              |
|--------|-------------|----------------------------|-------------|-------------|------------------|-----------------|--------------|--------------|
| No.    | Time        | Arrival Time               | Source      | Destination | VXLAN N Protocol | Identification  | Length  Info |              |
|        | 8 0.082365  | 2023-12-01 18:47:34.384734 | 10.10.30.12 | 10.10.30.1  | 8199 ICMP        | 0x01e1 (481),0x | 124 Echo (p: | ing) request |
|        | 18 0.000028 | 2023-12-01 18:47:39.277504 | 10.10.30.12 | 10.10.30.1  | 8199 ICMP        | 0x01e3 (483),0x | 124 Echo (p: | ing) request |

請注意,資料包預期會附帶來自AP的VXLAN報頭,因為AP和EN在它們之間為交換矩陣無線客戶端

形成VXLAN隧道:

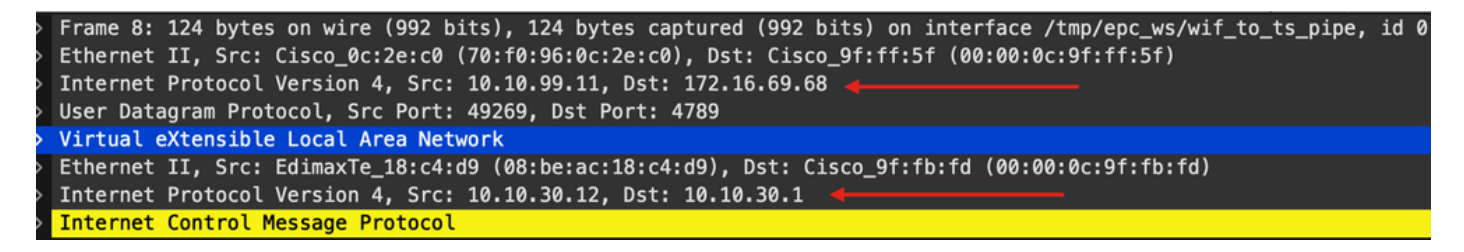

隧道的源是AP IP地址(10.10.99.11),目標是EN Loopback0 IP地址(172.16.69.68)。在VXLAN標頭 中,我們可以看到實際的無線使用者端資料,在此案例中為ICMP封包。

最後,檢查VXLAN標頭:

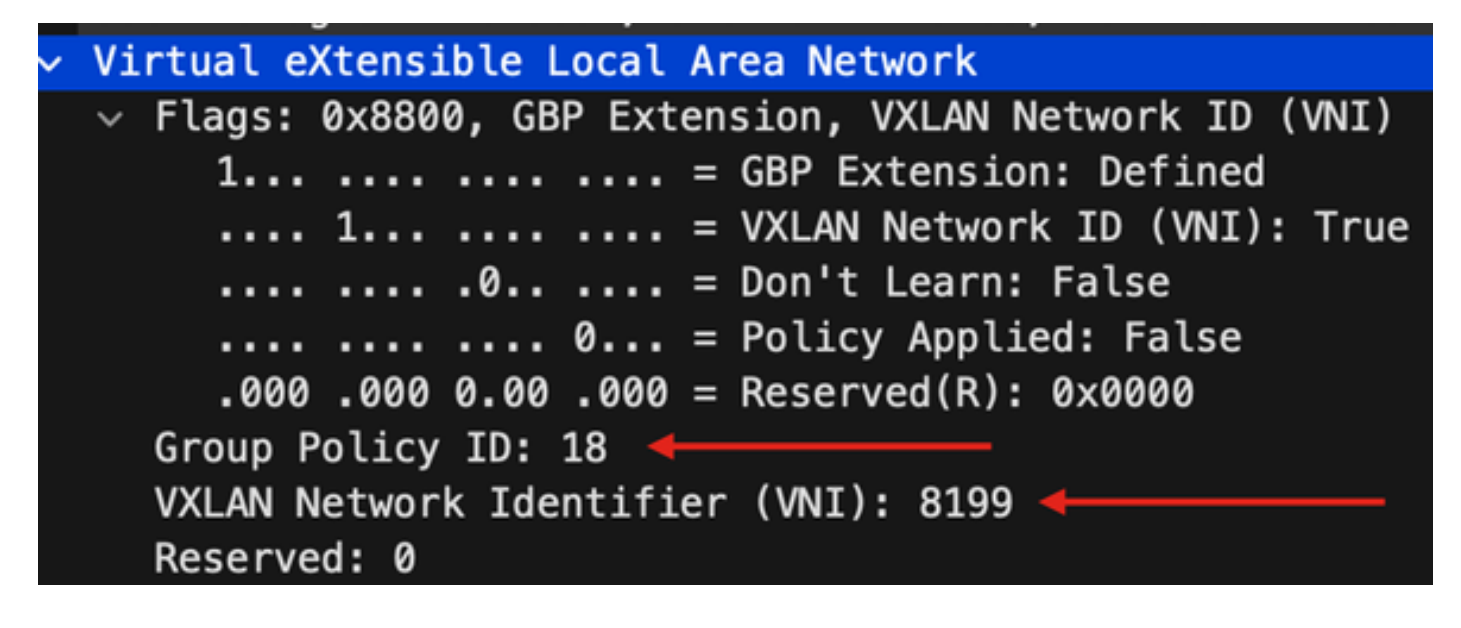

將SGT值記為組策略ID —在本例中為ascii格式,並將L2VNID值記為VXLAN網路識別符號(VNI)。

#### 關於此翻譯

思科已使用電腦和人工技術翻譯本文件,讓全世界的使用者能夠以自己的語言理解支援內容。請注 意,即使是最佳機器翻譯,也不如專業譯者翻譯的內容準確。Cisco Systems, Inc. 對這些翻譯的準 確度概不負責,並建議一律查看原始英文文件(提供連結)。